## Procedure to get a reduced-fare student OPUS card

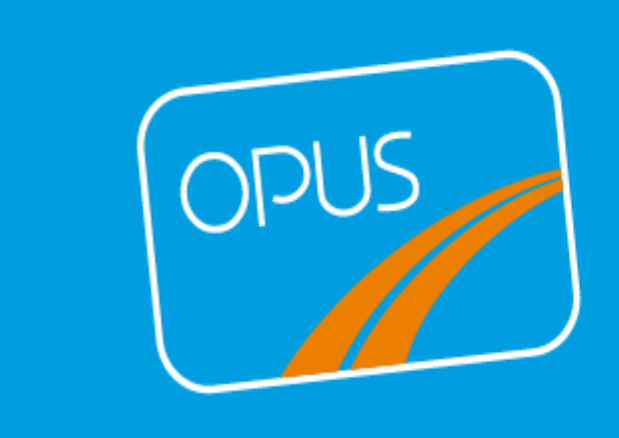

Nicolas Beaumont-Gagnon

## Procedure to get a reduced-fare student OPUS card online

1) Login to your Omnivox account: https://collegelasalle.omnivox.ca/Login/Account/Login?L=ANG

2) Go to **My Omnivox Services** section in the left-hand menu and click on the **Reduced Fare OPUS Card** tab (last one).

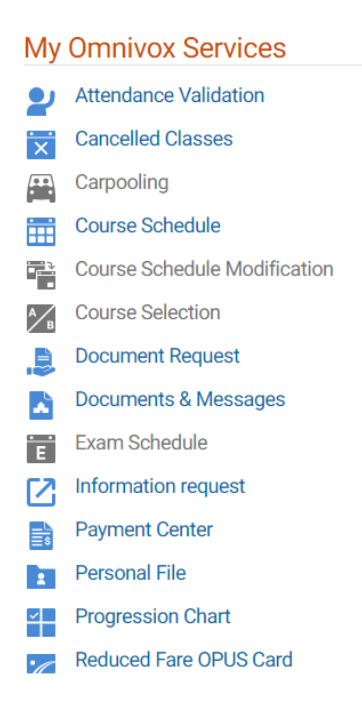

3) Then choose the option: I want to order my OPUS card online and click on Continue.

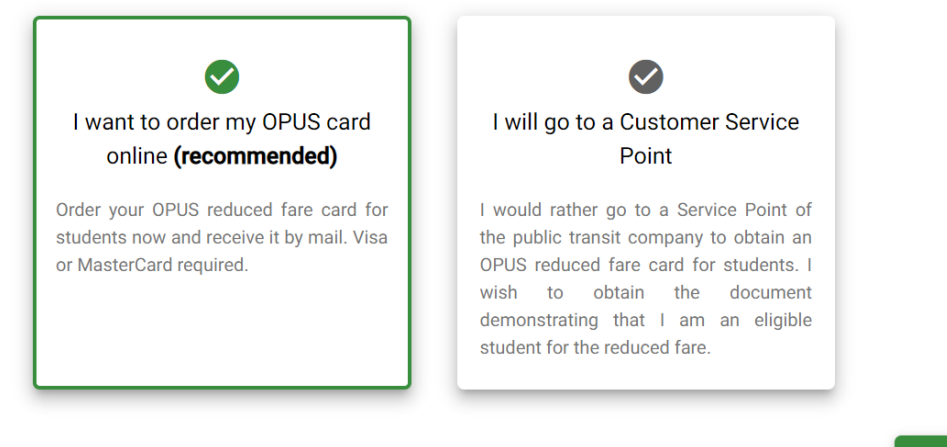

Continue >

4) Read the **Consent policy to the transmission of personal information** and click on **I** agree.

|     | CONSENT TO THE TRANSMISSION OF PERSONAL INFORMATION                                                                                                    | Â       |   |
|-----|----------------------------------------------------------------------------------------------------|---------|---|
|     | I consent to the school institution or the School Board transmitting to the transit service provider any information necessary to verify my student status or the student status of the child of whom I am the parent or tutor.                                                                                                    | D       |   |
| D   | Laccept that:                                                                                                    |         |   |
|     | <ol> <li>The school institution or School Board shall provide the transit service provider with the following personal information:         <ul> <li>A. Surname and first name as transmitted to the Ministère de l'Éducation</li> <li>B. Date of birth</li> <li>C. Address and postal code</li> <li>D. Email address for correspondence and transmission of the purchase receipt</li> <li>E. Photo</li> <li>F. Dermanent code</li> </ul> </li> </ol> |         |   |
|     | Clatarnal identification number at mulinatitution                                                                                                    | *       |   |
| < B | Back                                                                                                    | l agree | > |

5) A message will appear and by clicking on **Continue**, you'll be redirected to the OPUS site to finalize your order.

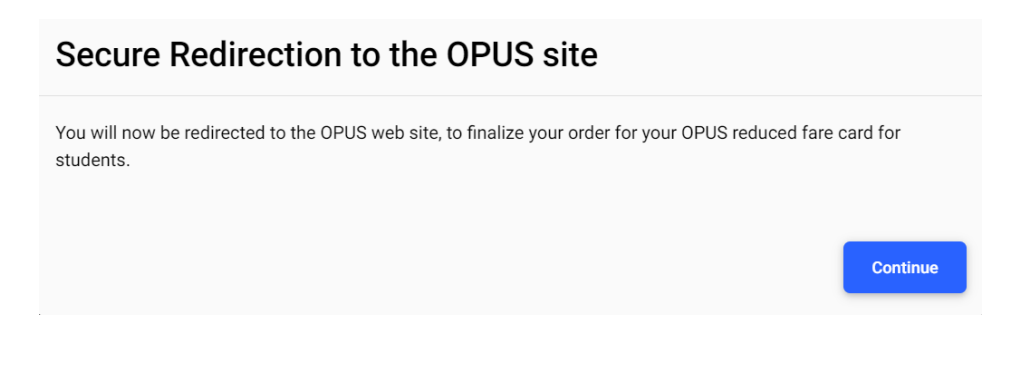

6) Once you're on the OPUS site, click on Get Now (bottom right).

## RENEW YOUR PHOTO OPUS CARD

You must have a registered photo OPUS card to pay the reduced fare. You can order one online today.

Before applying for a card online, be sure you comply with these requirements:

- Have a student card issued by an academic institution in Québec;
- Be a full-time student;
- Have a mailing address in Québec;
- You must be under the age of 65;
- \*\*\*Only Mastercard and VISA credit cards with a billing address in Québec are accepted.

Renewing your photo OPUS card costs \$15.00

## Go to OPUS reduced fare - Students for more information.

You will receive your card within 7 business days

If you have any questions, you can write to STM customer service or call STM-INFO + option 6 + option 1 (514786-4636 + 6 + 1), Monday to Friday, from 7 a.m. to 7:30 p.m. and Saturday, Sunday and legal holidays from 8:30 a.m. to 4:30 p.m.

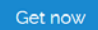

- 7) Then, confirm your personal information that will be displayed on the screen (First name, last name, birthday, mailing address, telephone and confirmation email) and choose a security question and indicate the answer.
- 8) Check the boxes below to confirm your information and accept the terms of use.

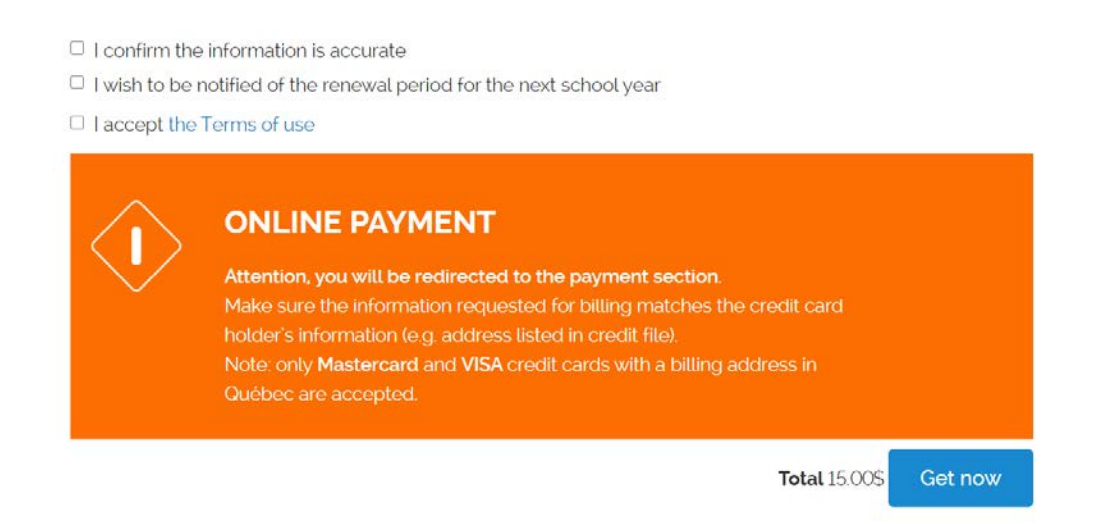

9) Finally, you'll be able to access the online payment platform by clicking on **Get Now** and complete the \$15 transaction by entering your credit card information\*.

\*Only Mastercad and VISA credit cards with a Quebec billing address are accepted.

10) Once the transaction is completed, you'll receive a confirmation email. Allow 7 business days to receive your OPUS card by mail.